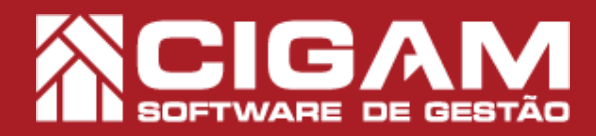

### Guia Prático

Requisitos: - Estar emPDV; - Acessar <Cadastro Geral> e <Cadastro de Inventário>; - A partir da versão 13.2.2600 (PAF).

#### Como conferir inventário?

Objetivo: Saiba como visualizar as informações para conferência de inventário no sistema Gestor PDV.

#### CUIDADOS ANTES DE REALIZAR O PROCEDIMENTO DE CONFERÊNCIA DO ESTOQUE

Antes de realizar o procedimento, envie as vendas e devoluções registradas em retaguarda.

Em retaguarda, clique em **<Outras Opções>** e em seguida **<Enviar Dados para Loja>.** 

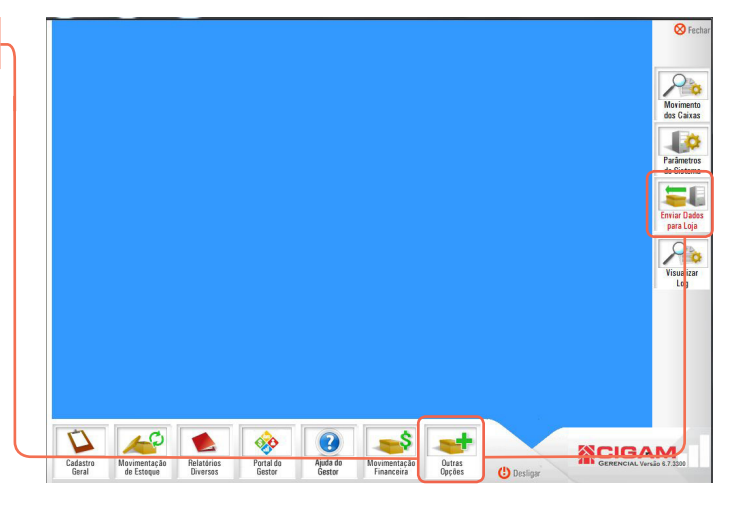

2. Marque a opção "Enviar somente vendas para a conferência do estoque" e envie a informação para frente de loja.

Caso não seja, realizado esse procedimento, em loja ao realizar a conferência de inventário, o sistema não permitirá a conclusão da operação.

Em retaguarda é possível realizar a CONTAGEM DOS PRODUTOS EM ESTOQUE, PORÉM APENAS EM LOJA É POSSÍVEL REALIZAR A CONFERÊNCIA.

Acesse o guia nº 308 "Como fazer contagem de inventário em retaguarda?", para entender melhor o procedimento de bipagem das peças do estoque em retaguarda.

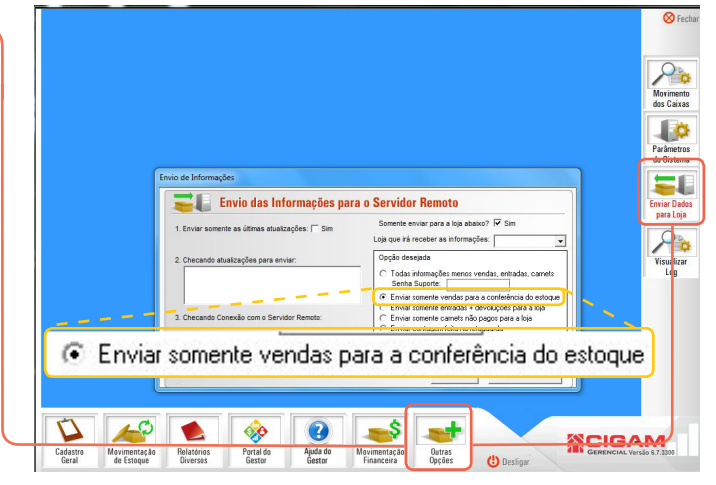

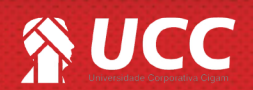

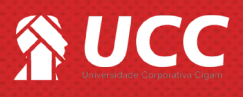

- O inventário é finalizado em loja, e não em retaguarda;
- Realize a contagem de inventário, preferencialmente, quando a loja estiver fechada para o público;

• Os dias mais indicados para a contagem de inventário são segunda-feira, terça-feira, quarta-feira ou aos feriados.

- Sugerimos não realizar contagem sexta-feira, sábado ou domingo;
- Um dia antes da contagem programada, deixe o caixa aberto;
- Realize a contagem de inventário mensalmente, para um melhor controle do seu estoque;

 A loja deve bipar na contagem todos os produtos existentes tanto em frente de loja, vitrine, balcão caixa; quanto em estoque – exceção aos produtos que estão consignados ou em conserto, pois entram automaticamente na contagem;

É fundamental que o inventário seja homologado no mesmo dia da contagem;

• Após bipar todos os produtos, a loja deve analisar possíveis faltas e sobras, antes da homologação do inventário; pois o que for homologado na contagem de inventário será considerado como a posição de estoque atual.

Antes de começar a contagem:

- Em retaguarda, envie a autorização de contagem para o Gestor;
- Preferencialmente, separe os produtos por segmentos, pois facilita a organização;
- Confira se todos os produtos têm etiqueta de código de barras;

• Dê entrada em todas as notas fiscais de produtos que já chegaram na loja. Se você confirmar uma nota antes de iniciar a contagem do inventário, você deverá bipar os produtos desta nota na contagem.

#### REALIZANDO O PROCEDIMENTO DE CONFERÊNCIA DO ESTOQUE EM PDV

**1**.Na tela de "Inventário", após realizar a contagem dos itens, clique em **<Conferir Inventário>.** 

Em retaguarda é possível apenas contar o seu estoque, porém APENAS EM LOJA (PDV) é possível conferir o seu inventário e regularizá-lo.

Acesse o guia nº 308 "Como fazer contagem de inventário em retaguarda?", para entender melhor o procedimento de bipagem das peças do estoque em retaguarda. 

 Numericano
 Descrito: Após inserio: TODOS os nens do inventório, clique no botón Caleiro inventório para prosseguio.

 Outro construito:
 Descrito: Após inserio: TODOS os nens do inventório, clique no botón Caleiro inventório para prosseguio.

 Texto construito:
 Descrito: Após inserio: TODOS os nens do inventório, clique no botón Caleiro inventório para a conseguio notal do seu estopa.

 Texto construito:
 Clique: Após inserio: Todos opena delaser a contegem total do seu estopa.

 Texto:
 Clique: Após inserio: Contegem total do seu estopa.

 No de remotopação
 Marcelar do remoto a para a lavar a para forma informado na contegem contrato a defactor do seu estopa.

 No de remotopação:
 Destruito:

 No de remotopação:
 Destruito:

 No de remotopação:
 Destruito:

 No de remotopação:
 Destruito:

 No de remotopação:
 Destruito:

 No de remotopação:
 Destruito:

 No de remotopação:
 Destruito:

 No de Honologação:
 Destruito:

 No de Honologação:
 Destruito:

 No de Honologação:
 Destruito:

 No de Honologação:
 Destruito:

 No de Honologação:
 Destruito:

 No de Honologação:
 Destruito:

 No de Honologação:
 Dest

2.0 sistema irá iniciar uma pesquisa efetuando um comparativo com a última contagem feita na loja e toda a movimentação de estoque, como as vendas, trocas, devoluções, entradas, brindes, etc.

Aguarde enquanto o processo é realizado.

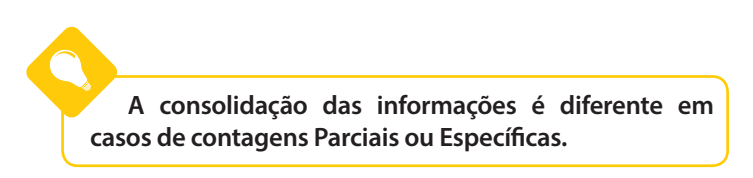

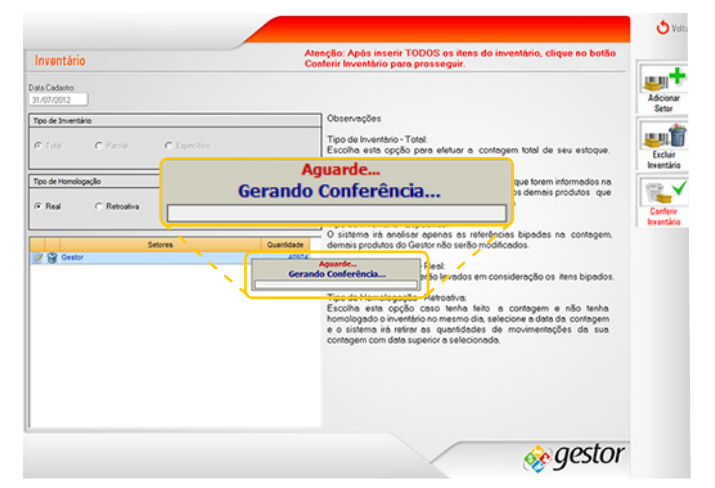

2

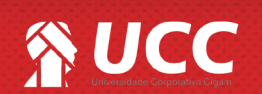

## 🐕 UCC

**3.**No topo da tela você encontra uma série de informações a respeito do inventário em questão:

 Total estoque inventário: número de itens na contagem;

• **Total faltas:** número de produtos não encontrados nesta contagem;

• **Total sobras:** número de produtos desta contagem que não foram encontrados no último inventário.

Possíveis motivos de falta: venda não registrada, devolução à fábrica, o produto está consignado ou em conserto, transferência entre lojas, e brindes não registrados.

**4.**Logo abaixo, você encontra uma série de filtros que permitem a busca por itens específicos na contagem:

- Tipo de Visualização: Conferência e Grade;
- Divergências: Faltas, Sobras e Faltas/Sobras;

Coleção: defina a busca de itens através de uma coleção específica;

• Linha: defina a busca de itens através de uma linha específica;

• Artigo: defina a busca de itens através de um artigo específica.

|                              |                  | _   |                     |     |             |              |              |                  |               |                 |                  |                      |       |          |                           |
|------------------------------|------------------|-----|---------------------|-----|-------------|--------------|--------------|------------------|---------------|-----------------|------------------|----------------------|-------|----------|---------------------------|
| o de Visualiza;<br>vierência | Total es         | loq | ue inventário       | x:  | 40          | 977          |              | Total fa         | ltas.:        | 1               | 116              | 5                    | Total | sobras.: | 40232                     |
|                              |                  |     |                     | -   | Estog       | ue Alual     | -            | - F - 1          | Esloque       | Inventário      |                  |                      |       |          |                           |
| Referência                   | Código de barras | Tam | Descrição           | Ant | (*)<br>Entr | (-)<br>Saida | (*)<br>Estog | Contag.<br>Atual | (+)<br>Consig | (+)<br>Conserto | (•)Est.<br>Final | Vir Venda<br>Estoque | Fatas | Sobras _ | Relatorio de<br>Auditoria |
| 34392466                     | 0034392466017    | 68  | Carriseta 2466      | 0   | 0           | 0            | 0            | 1                | 0             | 0               | 1                | 39,90                | 0     | 1        | 1                         |
| 35743005                     | 0035743005014    | RN  | Calca 3005          | 0   | 0           | 0            | 0            | 1                | 0             | 0               | 1                | 29,90                | 0     | 1        | 100                       |
| 35802187                     | 0035802187017    | 68  | Carriseta 2187      | 0   | 0           | 0            | 0            | 1                | 0             | 0               | 1                | 34,90                | 0     | 1        |                           |
| 36300080                     | 0036300080014    | RN  | Tapafraklas 0000    | 0   | 0           | 0            | 0            | 1                | 0             |                 | 1                | 32,90                | 0     | 1        | Confirmar                 |
| 95363406                     | 0095363406014    | RN  | Casace 3406         | 0   | 0           | 0            | 0            | 1                | 0             |                 | 1                | 49,90                | 0     | 1        | Contagem                  |
| 95367065                     | 0095367085017    | GB  | Casace 7085         | 0   | 0           | 0            | 0            | 1                | 0             |                 | 1                | 49,90                | 0     | 1        |                           |
| 96050001                     | 0096050001014    | RN  | Tapafraklas 0001    | 0   | 0           | 0            | 0            | 2                |               |                 | 2                | 65,80                | 0     | 2        |                           |
| 96050001                     | 0096050001015    | PB  | Tapafraklas 0001    | 0   | 0           | 0            | 0            | 1                | 0             |                 | 1                | 32,90                | 0     | 1        |                           |
| 96054005                     | 0096054005014    | RN  | Tapatraidas 4005    | 0   | 0           | 0            | 0            | 1                | 0             | 0               | 1                | 32,90                | 0     | 1        |                           |
| 96054005                     | 0096054005015    | PB  | Tapafraklas 4005    | 0   | 0           | 0            | 0            | 2                | 0             |                 | 2                | 65,80                | 0     | 2        |                           |
| 96054005                     | 0096054005016    | 108 | Tapafraklas 4005    | 0   | 0           | 0            | 0            | 1                | 0             | 0               | 1                | 32,90                | 0     | 1        |                           |
| 96054544                     | 0096054544014    | RN  | Tapatraklas 4544    | 0   | 0           | 0            | 0            | 2                |               |                 | 2                | 65,80                | 0     | 2        |                           |
| 96927168                     | 0096927168014    | RN  | Calca 7168          | 0   | 0           | 0            | 0            | 1                | 0             | 0               | 1                | 32,90                | 0     | 1        |                           |
| 96932037                     | 0096932037014    | RN  | Camiseta Regata 203 | 0   | 0           | 0            | 0            | 1                |               |                 | 1                | 24,90                | 0     | 1        |                           |
| 96943406                     | 0096943406016    | 108 | Camiseta 3406       | 0   | 0           | 0            | 0            | 1                | 0             |                 | 1                | 39,90                | 0     | 1        |                           |
| 96943406                     | 0096943406017    | 68  | Camiseta 3406       | 0   | 0           | 0            | 0            | 1                | 0             |                 | 1                | 39,90                | 0     | 1        |                           |
| 96947168                     | 0096947168014    | RN  | Camiseta 7168       | 0   | 0           | 0            | 0            | 1                |               |                 | 1                | 39,90                | 0     | 1        |                           |
| 96947168                     | 0096947168015    | PB  | Camiseta 7168       | 0   | 0           | 0            | 0            | 1                |               |                 | 1                | 39,90                | 0     | 1        |                           |
| 96947168                     | 0096947168016    | 10  | Camiseta 7168       | 0   | 0           | 0            | 0            | 1                | 0             | 0               | 1                | 39,90                | 0     | ۰.       |                           |
|                              |                  |     | Tetelesende         |     | -           |              | 11910        | 40974            | 3             | 0               | 40977            | 4113078.80           | 11165 | 40232    |                           |

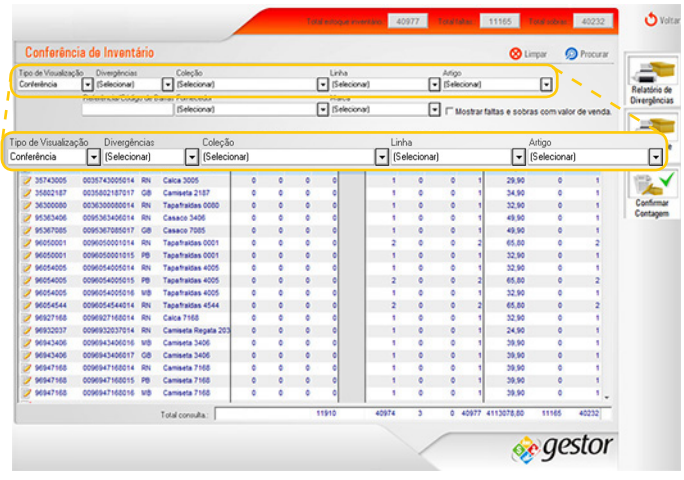

 Referência/Código de Barras: realize a busca de um item específico digitando a referência ou bipando o código de barras;

• Fornecedor :Realize a busca de itens por fornecedor;

• Marca: realize a busca de itens por marca.

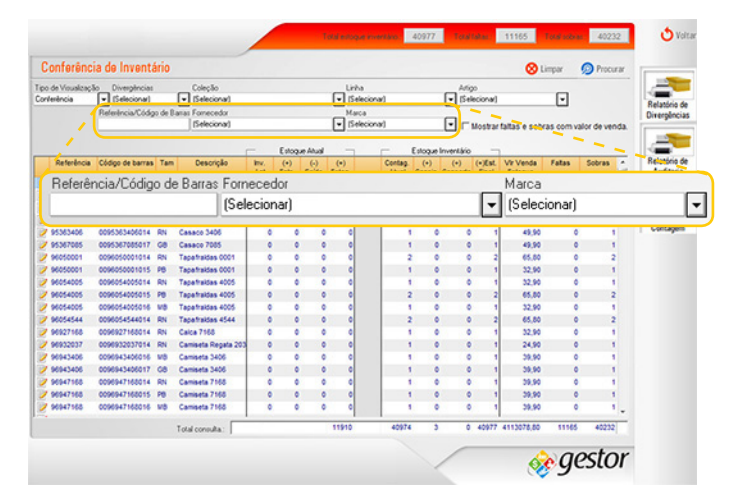

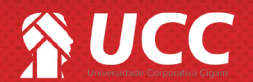

# S UCC

5. Você poderá marcar a opção de **"Mostrar sobras e faltas** com valor de venda". Dessa forma, você poderá visualizar os valores referentes as sobras e faltas.

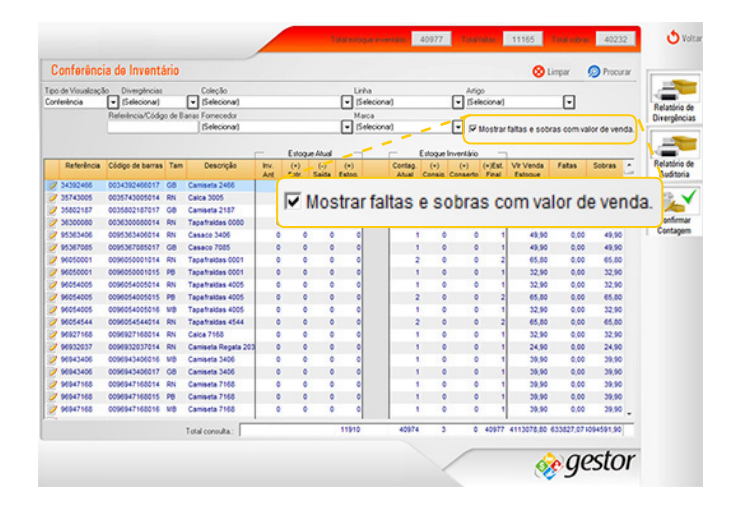

4

6. Na tela de "Conferência de Inventário", você encontra 3 botões que são:

• <Relatório de Divergências>: recurso utilizado para visualizar através de relatório produtos com sobra ou falta.

• <Relatório de Auditoria>: recurso utilizado para comparar uma contagem antiga com a atual.

 <Confirmar Contagem>: utilizado após a conferência, para confirmar a contagem de inventário realizada.

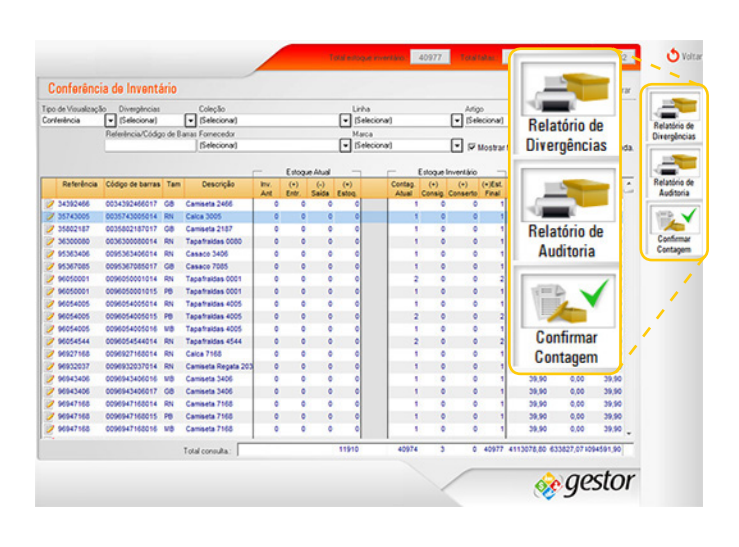

7. Mais abaixo, você tem acesso as informações referentes ao número total de itens do estoque atual, contagem atual e do valor total dos produtos.

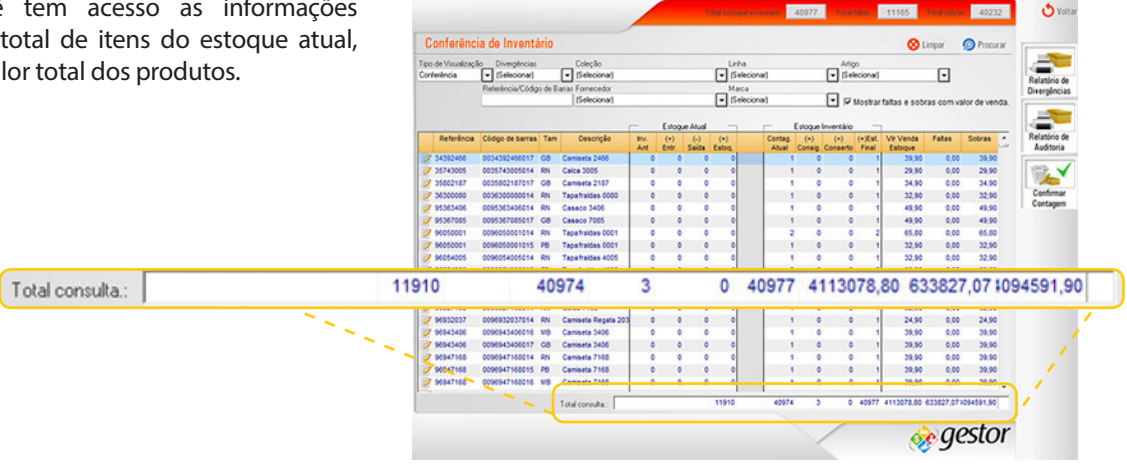

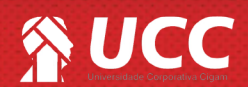

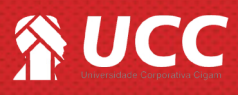

8. Clique no ícone de edição do item presente na contagem.

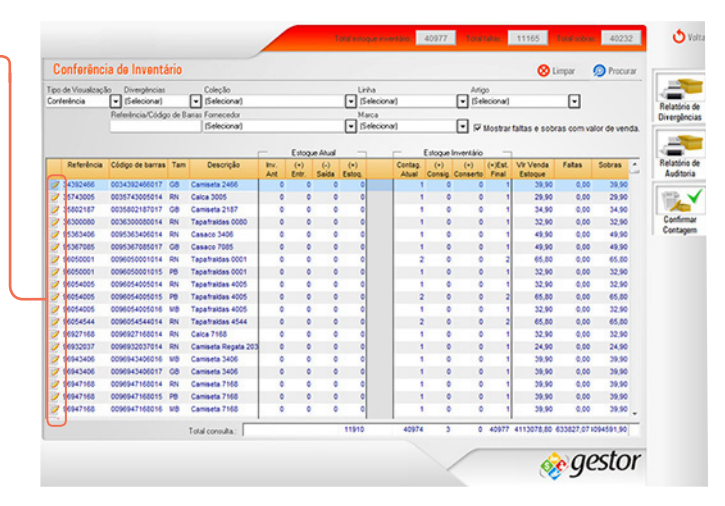

5

**9**. Você tem acesso as informações referentes ao item selecionado, como por exemplo:

- Referência;
- Código de Barras;
- Descrição.

O sistema indicará se o item em questão representa uma sobra ou falta.

| Today)                                                                                                    |             | 1  | Referência | Código        | de banas                  | Descripão                            |                            |                                  |
|----------------------------------------------------------------------------------------------------|-------------|----|------------|---------------|---------------------------|--------------------------------------|----------------------------|----------------------------------|
| Código de barra<br>Código de barra<br>Colta 202406017<br>Colta 202406017<br>Colta 202406017<br>Colta 202406017<br>Colta 202406017<br>Colta 202406017 | s Gidlery C | 1  | 34392400   | 0034          | Cont. Ant.<br>Cont. Atual | Consign Conseto Tota O + 0 + O + 0 + | Enhada a<br>0 Saida a<br>1 | confirmar<br>0<br>confirmar<br>0 |
| 003630008001                                                                                                    | Referênc    | ia | 0          | ódigo de barr | as                        | Descrição                            |                            |                                  |
| 009536708501                                                                                                    | 343924      | 66 |            | 0034392466    | 5017                      | Camiseta 2466                        |                            |                                  |
| 009605000101                                                                                                    |             |    |            |               | Cont Ant                  | Entrou Saiu                          | Total                      | Entrada a confirm                |
| 2 009605000101                                                                                                    |             |    |            |               | 0 +                       |                                      |                            | 0                                |
| 009605400501                                                                                                    |             |    |            |               |                           | 0.0                                  |                            | 0                                |
| 009605400501                                                                                                    |             |    |            | C             | ont, Atual                | Consia. Conserto                     | Total                      | Saída a confirm                  |
| 009605454401                                                                                                    |             |    |            |               |                           |                                      |                            | 0                                |
| 009692716801                                                                                                    |             |    |            |               |                           |                                      |                            |                                  |
| 009693203701                                                                                                    |             |    |            |               |                           |                                      | Sobra                      |                                  |
| 009694340601                                                                                                    |             |    |            |               |                           |                                      | - CODIG                    |                                  |
| 000604716001                                                                                                    |             |    |            |               |                           |                                      | 1                          |                                  |
| 009694716801                                                                                                    |             |    |            |               |                           |                                      |                            |                                  |
| 009694716801                                                                                                    |             |    |            |               |                           |                                      |                            |                                  |
| 0096957085014                                                                                                    | 1           | 1  |            |               |                           |                                      |                            |                                  |
| 0100744586018                                                                                                    | 16          | 14 |            |               |                           |                                      |                            |                                  |
| 0100744586019                                                                                                    | 16          | 14 |            |               |                           |                                      |                            |                                  |
| 0100744586020                                                                                                    | 16          | 13 | I          |               |                           |                                      |                            |                                  |
|                                                                                                    | 3.6         | 13 |            |               |                           |                                      |                            |                                  |

Agora você sabe quais as informações são geradas para se conferir Inventário. Boas vendas!

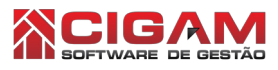

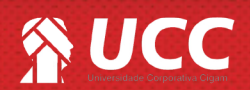